Paso a paso diligenciamiento del formulario y descarga de factura del impuesto de industria y comercio (ica) y Pago en línea

> Subsecretaría de Ingresos y Tesorería Agosto de 2020

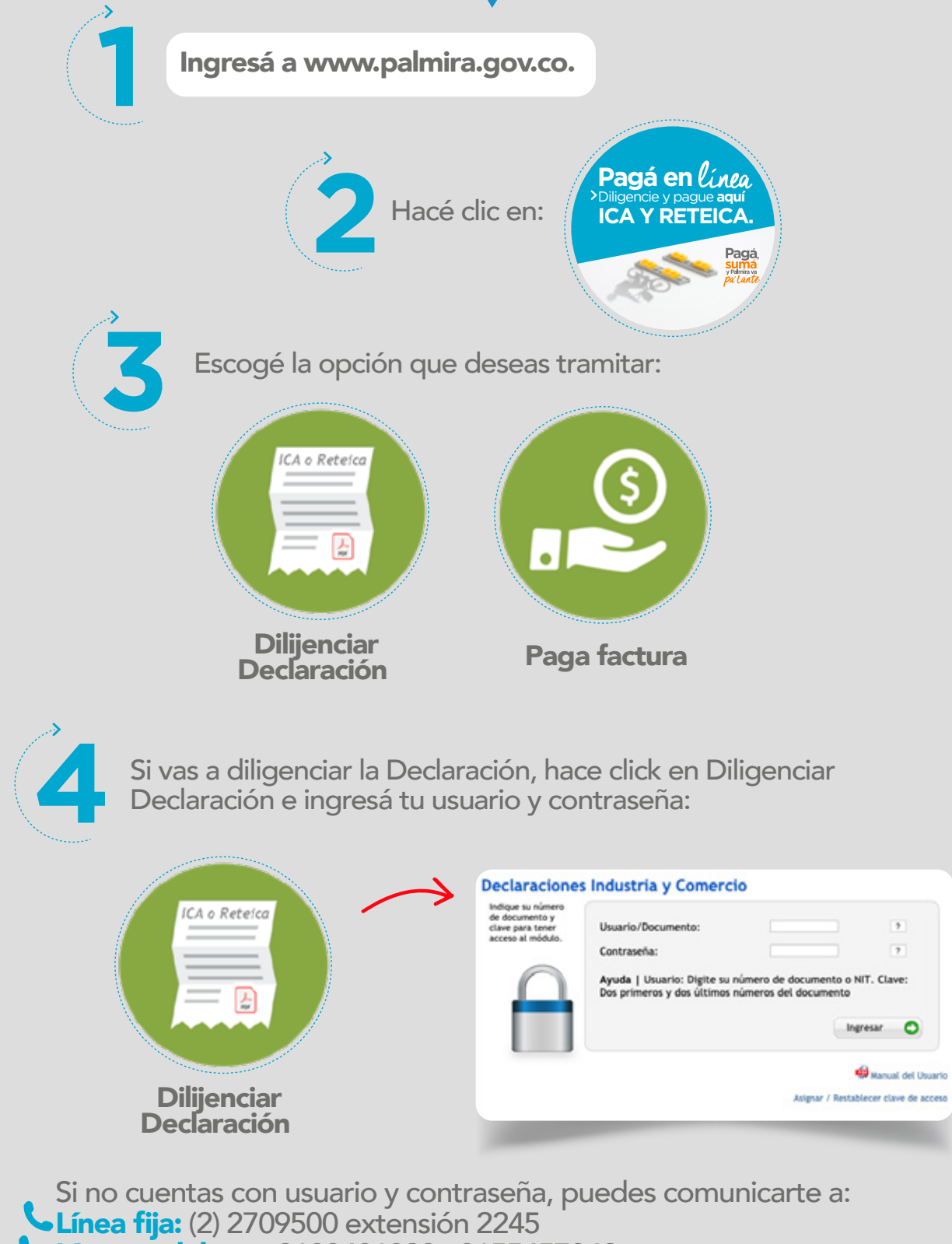

**Líneas celulares:** 3183491829 - 3155457842

Correo electrónico: fiscalización.tributaria@palmira.gov.co

| 5 Si vas a pagar la factura, hacé click en Pagar Factura e ingresá el número de identificación (NIT ó CC): |                                                                                                    |                       |
|----------------------------------------------------------------------------------------------------|----------------------------------------------------------------------------------------------------|-----------------------|
| Q Busque su establecim                                                                                     | iento 📃 ¿Qué desea ha                                                                                               | acer? Realizar Pago   |
| Por favor consulte el esta                                                                                 | ablecimiento para el cual va a realizar el pago, indicando su NIT.<br>Consultar Por ③ : NIT o cédula V NIT o cédula | 2Dónde lo encuentro?  |
| 6 Escogé la pestaña del régimen al que pertenezcas:                                                        |                                                                                                    |                       |
| Rég                                                                                                    | gimen Simplificado - ICA                                                                                            | Régimen Común - ICA   |
| Digitá el año gravable y hacé click en Registrar Declaración                                               |                                                                                                    |                       |
| <ul> <li>Registrar Declaración Régimen Común - ICA</li> </ul>                                              |                                                                                                    |                       |
|                                                                                                    | 2019                                                                                                    | Registrar Declaración |
| Registrá tu información, tu base gravable, tu liquidación privada,                                         |                                                                                                    |                       |

los valores a pagar yfinalmente los datos del declarante y del contador y/o revisor fiscal.

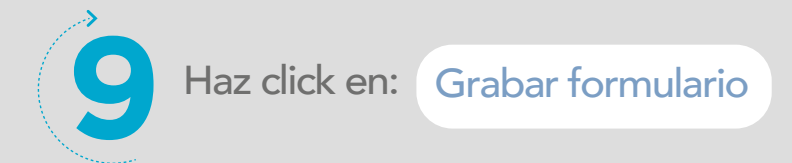

Verificá el borrador de tu declaración haciendo click en:

Ver Declaración (Borrador)

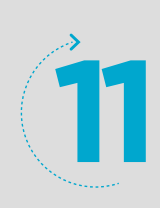

Si estás seguro de la información que diligenciaste hacé click en:

Generar formulario para pago

En este punto ten presente que una vez generés el formulario para pago, no podrás realizar modificaciones, si deseas realizar una, deberás realizar un formulario de corrección.

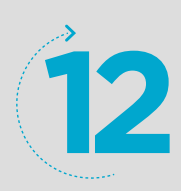

Escogé el medio de pago, podrás pagar con tarjeta débito o tarjeta de crédito:

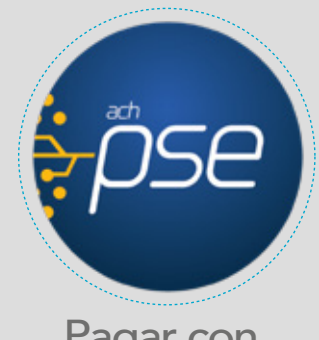

Pagar con tarjeta de débito

Pague su documento de cobro de Impuesto Predial Unificado con cualquier tarjeta de débito a través del sistema de pagos seguros en línea PSE/ACH.

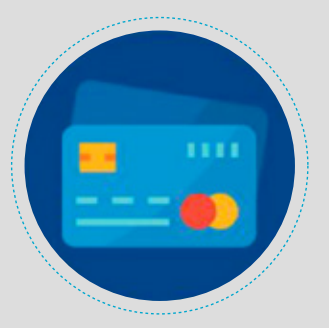

Pagar con tarjeta de crédito

Pague su documento de cobro de impuesto Predial Unificado con cualquier tarjeta de crédito a través del sistema ABC Pagos.

Recordá que si realizás tu pago en línea, debés radicar el Formulario Original debidamente firmado (sólo firma litográfica) en la Sala de Atención al Contribuyente – Casilla 8 – ubicada en el primer piso de Alcaldía Municipal de Palmira Calle 30 - Carrera 29, Esquina Para pagos con tarjeta débito escogé

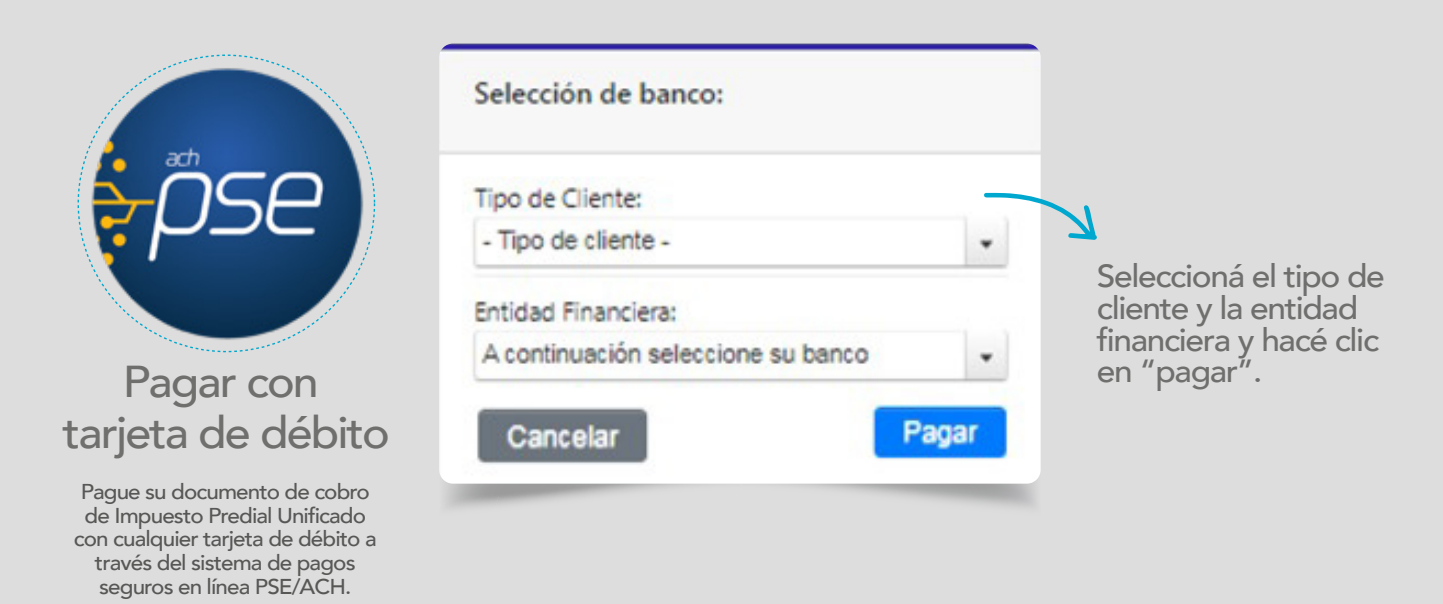

Para pagos con tarjeta de crédito escogé:

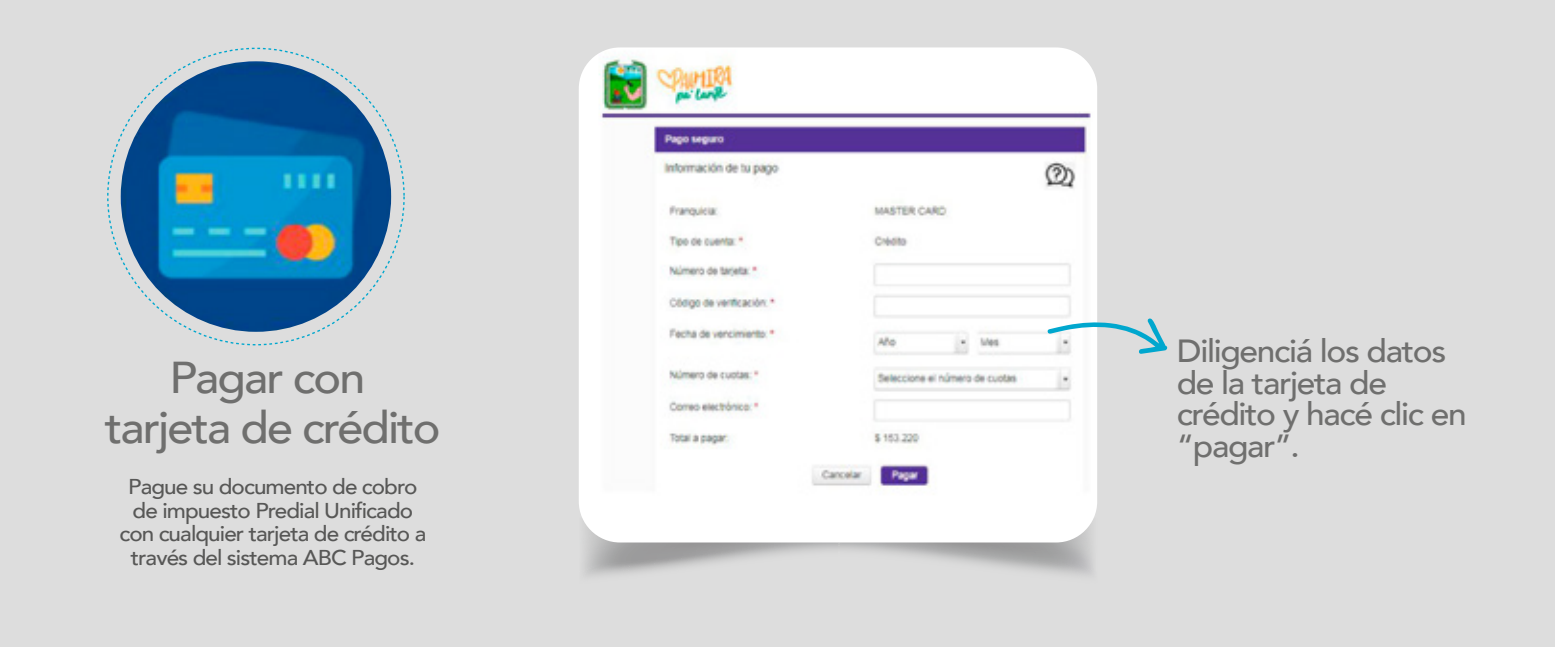

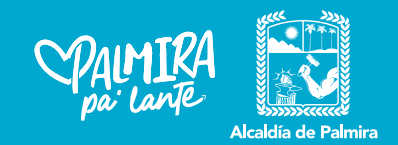